## Attaching a touchscreen to the XL5 with the vesa mount

NOTE: We advise you to be two people doing this.

Adding a touchscreen to the XL5 to enable interactive experiences, involves 3 easy steps:

- 1) Attach, by using the vesa mount, the touchscreen to either:
  - a) The XL5 smartframe stand, or
  - b) The bottom of the XL5 display
- 2) Connect the touchscreen to the XL5's built-in Brightsign media player with an ethernet cable
- 3) Connect the touchscreens powersupply to a power outlet

In the following, we will go through each of these 3 steps in detail.

## 1.a - Attach the touchscreen to the XL5 smartframe stand

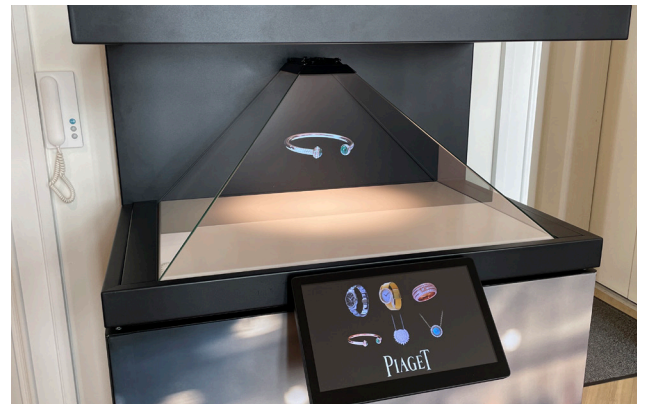

In this example we will position the touchscreen centered on the front of the smartframe stand like this. In our example the smartframe stand is already assembled.

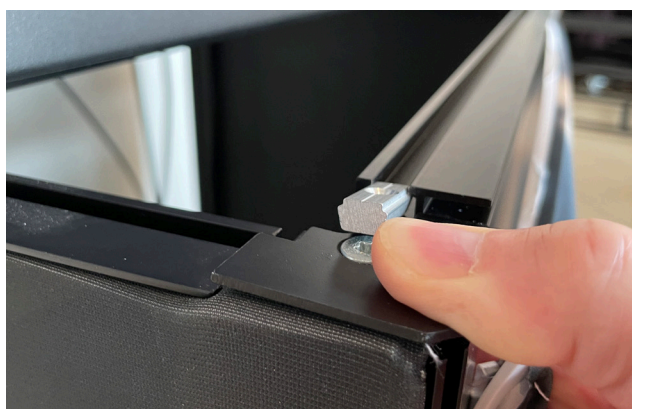

With on side loose, you can push the bar up just enough to slide the two silver brackets that comes with the vesa mount into the groove on the bar.

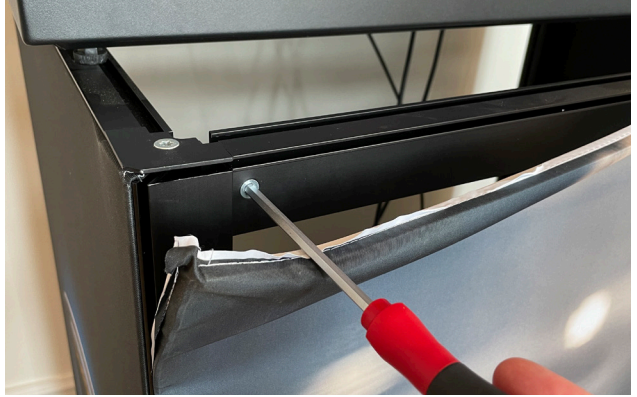

Start by loosening one side of the front topbar on the stand using a 5 mm unbraco key. The screw is hidden behind the cloth. Be carefull only to loosen the screw. Do not remove it!

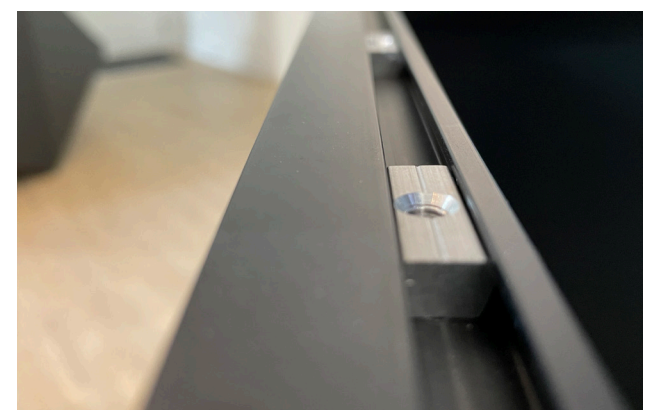

Position the brackets where you want to have the touchscreen. Remember to tighten the screw on the bar again!

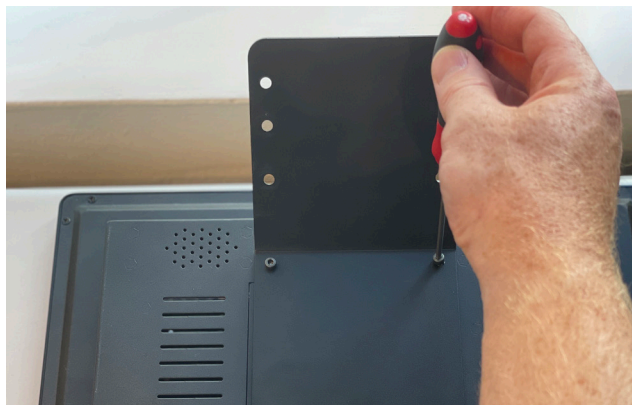

Now attach the vesa mount to the backside of the touchscreen.

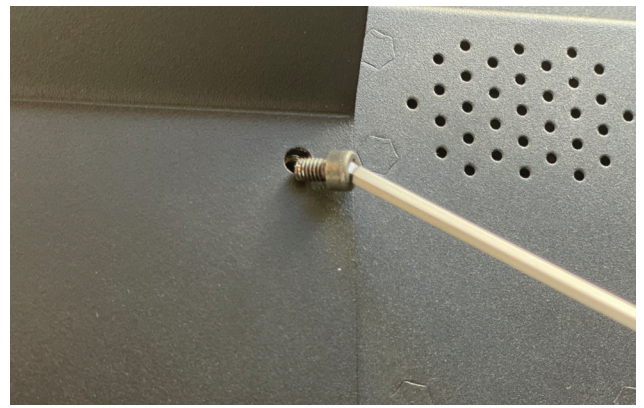

This is done with 4 cap hexagon socket screws that come with the vesa mount and a 2 mm unbraco key. Do not overtighten the screws!

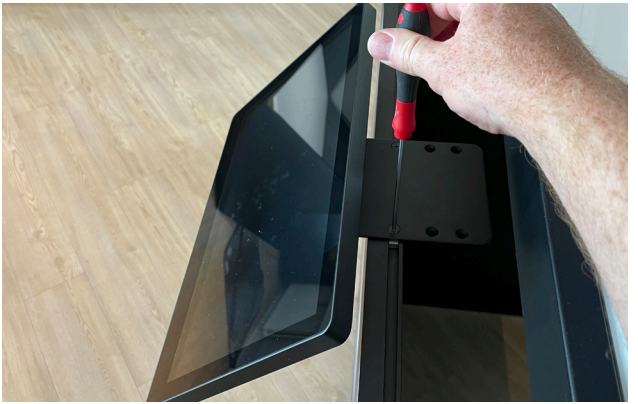

Attach the vesa mount to the silver brackets, using two countersunk hexagon socket screws and a 2 mm unbraco key.

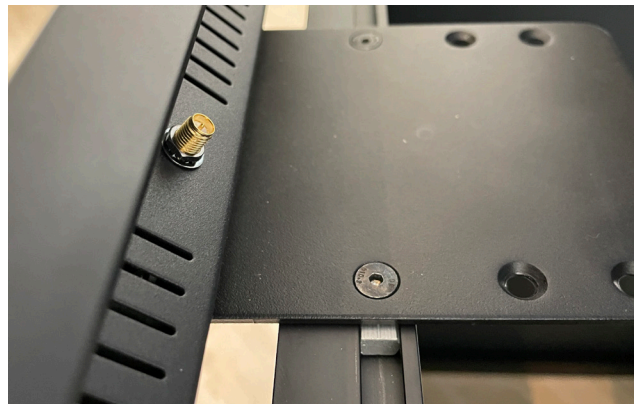

Before firmly tightening the two screws, you can adjust the exact position of the touchscreen.

## 1.b - (alternative) Attaching the touchscreen to the XL5 display

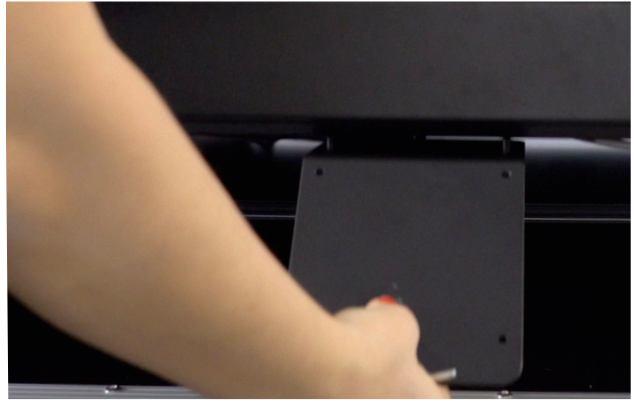

In case you are not using the smartframe stand, the vesa mount can also be attached to the bottom side of the XL5 display.

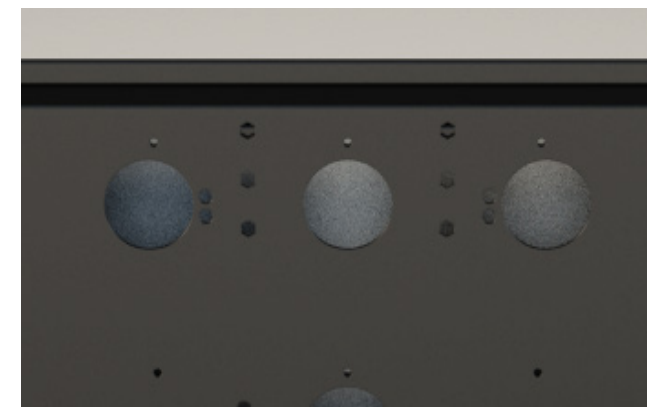

Start by placing the XL5 on a flat surface, but with the front of the display accesible from underneath. The vesa mount is attached with 4 screws to these holes on the bottom side of the actual XL5 display.

2 - Connect the ethernet cable

NOTE: This is a revised description which is relevant only for XL5 displays from serial number SC2302-0001 (early 2023) and later. For earlier models, please refer to the original XL5 user manual v. 1.0

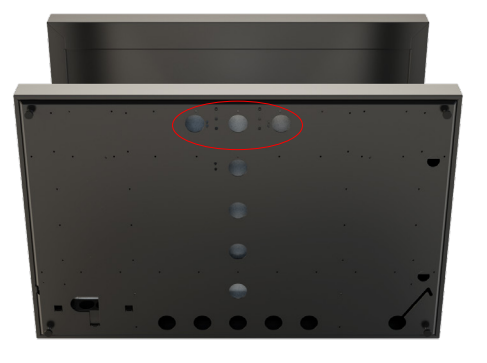

Start by placing the XL5 on a flat surface, but with the front of the display accesible from underneath.

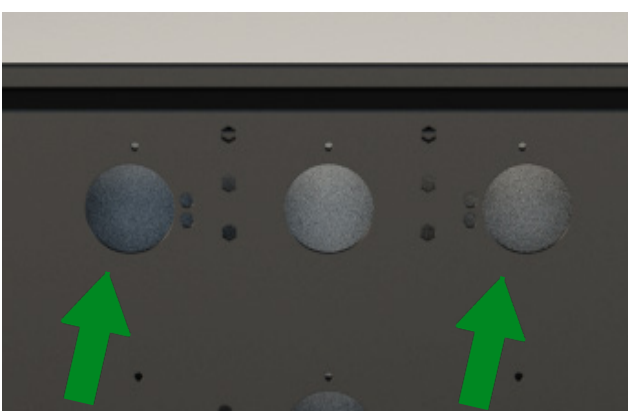

You should be able to access these holes on the front of the bottom side of the display. Through one of these two holes you should find an ethernet cable.

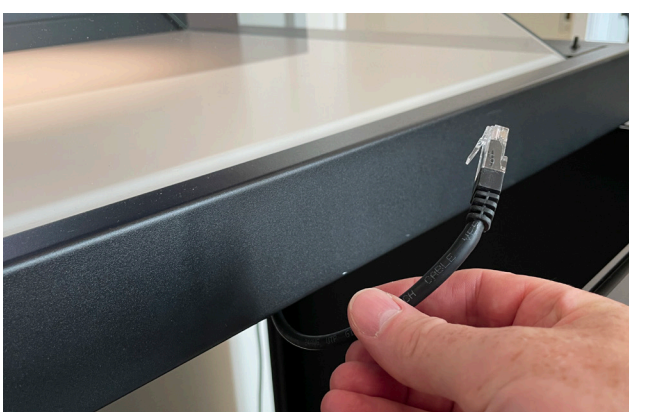

Pull the cable out.

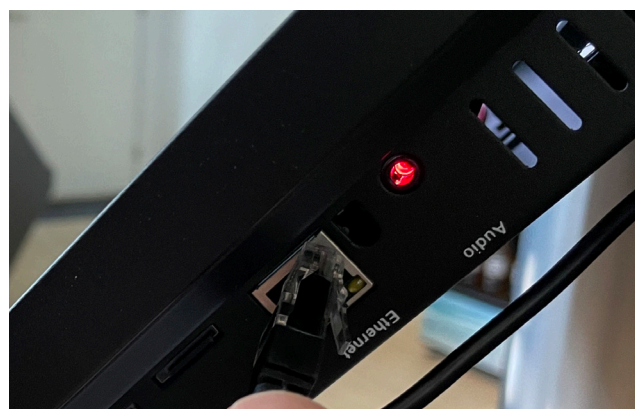

Insert the cable in the slot on the right side of the touchscreen.

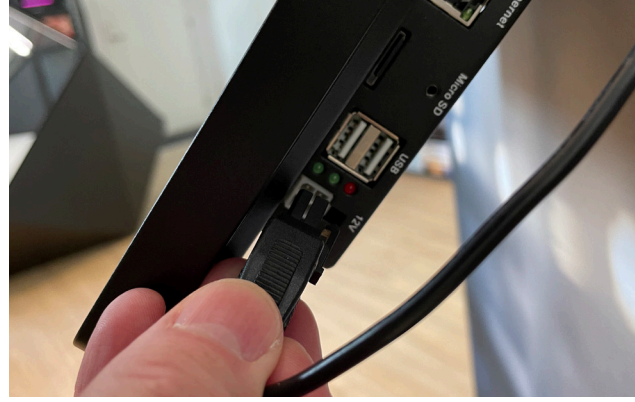

Connect the cable from the power supply to the right side of the touchscreen.

Connect the powersupply to a power outlet.

## 3 - Connect the powersupply